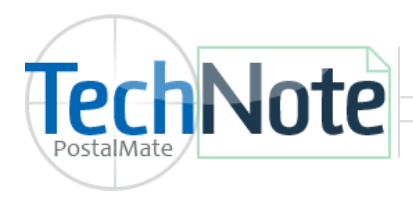

**RS Package Insurance Setup** 

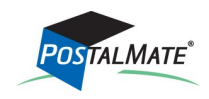

TechNote #210. Rev. 11.03.2016

RS Package Insurance is offered from RS Associates, in partnership with Marsh Insurance.

In order to use RS Package Insurance by Marsh, you must;

1. Be a current member of RS Associates:

If you are not a member of RS Associates, go to <u>www.rscentral.org</u> and select "Membership > Join Now" and complete all steps to become a member. *Note: RS Package Insurance has two rate structures—on for RS Basic Members and one for RS Premium Members.* 

2. Apply for the RS Package Insurance program at Retail Shipping Associates.

To apply for the RS Package Insurance program, please login to <u>http://www.rscentral.org/</u> <u>Programs/RS-Package-Insurance</u>, choose **Apply** and follow the steps to complete the application. Once your RS Package Insurance account is setup, you can activate RS Package Insurance in PostalMate with your RSA Member ID number.

#### Alternate Insurance Setup

When using RS Package insurance, you cannot allocate any portion of the declared value to another insurance provider (including shipping carriers).

In PostalMate, choose Tools > PostalMate Settings and select Insurance Settings on the left pane.

| PostalMate Sett                                                                                                    | ings                                                                                                    | 3. Set retail rates.                                                                                  |
|----------------------------------------------------------------------------------------------------|----------------------------------------------------------------------------------------------------|----------------------------------------------------------------------------------------------------|
| Introduction<br>Store Information<br>Branding / Store Group                                                                                                    | Insurance Settings Global rate-setting Advanced rate-setting                                                                                                    | See page 3.                                                                                           |
| Carrier Setup<br>Set Shipping Rates<br>Add-On Rates                                                                                                    | 1. Add a 50 % margin or 100 % markup       2. Check which rate group(s) to apply the above to:                                                                                                    |                                                                                                    |
| Surcharge Rates<br>Insurance Settings<br>Shipping Settings<br>Drop-Off Settings<br>Pro Pack Settings<br>Package Receiving                                               | OPH     Endica     Fredix     UPS     USPS     Map services to coverage                                                                                                    | 1. Setup RS Package<br>Insurance log-in credentials.<br>See page 2.                                   |
| Email Notifications<br>Sales Tax Settings<br>Departments & Products<br>Customer Settings<br>Scale Settings<br>Label Settings<br>Station Settings<br>Additional Settings | <ul> <li>3. Apply &amp; Save</li> <li>4. Repeat steps 1-3 as desired for any set of sec</li> <li>Use Endicia Insurance for USPS</li> <li>Allocate entire DV to alternate insurer</li> <li>*Replaces carrier-provided coverage;<br/>also known as "3rd-party" insurance</li> </ul> | 2. Set RS Package Insurance<br>as your default coverage to<br>all applicable services.<br>See page 2. |
| Allocating the<br>the initial "free<br>example: If yc<br>amount will be<br>insurance rath                                                                               | entire DV to alternate" allows you to cover<br>e" amount with RS Package insurance. For<br>ou enter \$90 DVU for a FedEx shipment, this<br>e covered, and charged, by RS Package<br>er than by FedEx.                                                                             |                                                                                                    |

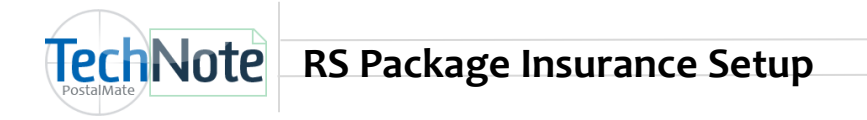

#### 1. Companies and rate groups

- Choose the button Companies and rate groups.
- Select **RS Package Insurance** and choose **Edit.**
- Enter your **RSA ID** and click **Verify**.
- Verify the box "Enabled" is checked.
- Once your credentials are verified, click **OK** to save your changes.
- Close the Edit Alternate Insurance Company screen.

| Reference                     |                                                                                        | Rate | Groups                                            |      | cannot be edited. |
|-------------------------------|----------------------------------------------------------------------------------------|------|---------------------------------------------------|------|-------------------|
| Name:                         | RS Package Insurance                                                                   | RS   | 5 Certified Domestic<br>5 Certified International |      |                   |
| RSA Accou<br>RSA Me<br>RSA ID | unt Status<br>embership Level: Certified<br>): xxxxxxxxx<br>Status: Verified<br>Verify |      |                                                   | Edit |                   |
|                               |                                                                                        |      |                                                   |      |                   |

#### 2. Map Services to Coverage

| Introduction<br>Store Information                                                                                                    | Insurance Settings                                                                                             |                                                                                                    |
|----------------------------------------------------------------------------------------------------|----------------------------------------------------------------------------------------------------|----------------------------------------------------------------------------------------------------|
| Branding / Store Group                                                                                                    | Global rate-setting                                                                                            | Advanced rate-setting                                                                                                    |
| Carrier Setup<br>Set Shipping Rates                                                                                                    | 1. Add a     50     % margin or     100     % markup       2. Check which rate group(s) to apply the above to: | Set rates individually Choose Map services to                                                                                                    |
| Surcharge Rates<br>Insurance Settings<br>Shipping Settings<br>Drop-Off Settings<br>Pro Pack Settings<br>Package Receiving<br>Email Notifications<br>Sales Tax Settings<br>Departments & Products<br>Customer Settings<br>Scale Settings<br>Label Settings | ADV<br>ADV<br>DHL<br>Endicia<br>FedEx<br>FedEx<br>Dhpsurance<br>Dhpsurance<br>DFS<br>J                         | Alternate Insurance* setup  Comparing and rate groups  Map services to coverage  Use Endicia Insurance for USPS Allocate entire DV to alternate insurer  *Replaces carrier-provided coverage; also known as "3rd-party" insurance |
| Additional Settings                                                                                                    |                                                                                                    | 🗸 Save 🔀 Cancel                                                                                                    |

| TechNote F                                                                                                    | Page 3                                                                                                    |                                                                                                    |                              |
|----------------------------------------------------------------------------------------------------|----------------------------------------------------------------------------------------------------|----------------------------------------------------------------------------------------------------|------------------------------|
|                                                                                                    | Map Services to Insurance<br>If you use Alternate (3rd party) Insurance, thi<br>Select one or more services, then choose the o | ce Coverage<br>is is where you assign a rate group to each service,<br>desired coverage from the drop-down list on the right | t.                           |
|                                                                                                    | Carrier Service                                                                                                    | Default coverage                                                                                                    | <b>^</b>                     |
|                                                                                                    | FedEx 2Day AK/HI                                                                                                    | RS Certified Domestic                                                                                                    |                              |
|                                                                                                    | FedEx 2Day AK/HI [flat rate]                                                                                                   | RS Certified Domestic                                                                                                    | Select All                   |
|                                                                                                    | FedEx 2Day [AK/HI origin]                                                                                                    | RS Certified Domestic                                                                                                    |                              |
|                                                                                                    | FedEx 2Day [AK/HI origin] [flat rate]                                                                                          | RS Certified Domestic                                                                                                    | Deselect All                 |
|                                                                                                    | FedEx 2Day [D]                                                                                                    | RS Certified Domestic                                                                                                    |                              |
|                                                                                                    | FedEx 2Day [flat rate]                                                                                                    | RS Certified Domestic                                                                                                    | D ( 110                      |
|                                                                                                    | FedEx Economy Canada                                                                                                    | RS Certified International                                                                                                   | Default Coverage:            |
| 1. From the drop-down                                                                                                    | FedEx Economy International                                                                                                    | RS Certified International                                                                                                   | RS Certified International V |
| menu. choose RS                                                                                                    | FedEx Economy Puerto Rico                                                                                                    | RS Certified International                                                                                                   |                              |
| Package Insurance and                                                                                                    | FedEx Express 1Day Freight                                                                                                    | RS Certified Domestic                                                                                                    |                              |
| click Apply.                                                                                                    | FedEx Express 2Day Freight                                                                                                    | RS Certified Domestic                                                                                                    |                              |
|                                                                                                    | FedEx Express 3Day Freight                                                                                                    | RS Certified Domestic                                                                                                    |                              |
| 2. Choose <b>Yes</b> to the                                                                                               | FedEx Express Saver Commercial                                                                                                 | RS Certified Domestic                                                                                                    | <b>v</b>                     |
| warning message         asking if you wish to         proceed.    Automatic mapping: RS Package Insurance           Apply |                                                                                                    |                                                                                                    |                              |
| 3. Click <b>OK</b> to save.                                                                                               |                                                                                                    |                                                                                                    | OK Cancel Pelp               |

# 3. Rate setting (Global)

Use Global rate-setting to quickly set your retail rates for RS Package insurance. Using the Global Rate setting tool ensures that your retail rates for RS Package Insurance are increased by the percentage you enter. If you are happy with these rates—you may skip the next step of Advanced Rate Setting.

|                                                                                                    | PostalMate Sett | Insurance Settings                                                                                                    | Advanced rate-setting         | Optionally, you can<br>also use Advanced<br>rate-setting to set<br>rates individually for<br>each rate group. |
|----------------------------------------------------------------------------------------------------|-----------------|----------------------------------------------------------------------------------------------------|-------------------------------|----------------------------------------------------------------------------------------------------|
| <ol> <li>Enter the % margin or markup you wish to increase the wholesale rates by.</li> <li>Select RS Package Insurance.</li> <li>Click Apply &amp; Save.</li> <li>Package Receiving Email Notifications Sales Tax Settings Departments &amp; Products Customer Settings Scale Settings Label Settings Additional Settings</li> <li>Additional Settings</li> </ol> |                 | Alternate Insurance* setup     Alternate Insurance* setup     Image: Companies and rate groups   Image: Companies and rate groups   Image: Comp | See next page for<br>details. |                                                                                                    |
|                                                                                                    | Show hints      | Back                                                                                                    | Next Close                    |                                                                                                    |

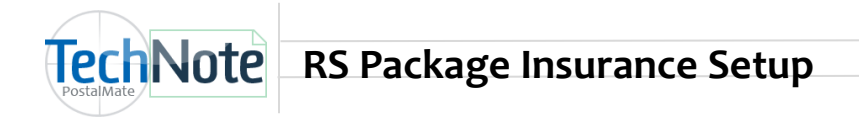

## Rate setting (Advanced)

Use **Advanced rate-setting** for setting specific retail rates for RS Package insurance for both Domestic and International rate groups.

**Retail Flat Amount:** Enter a Retail Flat amount for each row, except the last row. The flat amount is the "minimum charge." This screen allows you flexibility in setting a Retail Flat amount for each declared value range (even though the flat amount is the same).

**Retail Percent:** Enter a Retail Percent in the last row. This percent is multiplied by the declared value entered in PostalMate for all amounts above the minimum rate charge.

The example below displays a 50% retail margin for all rate groups.

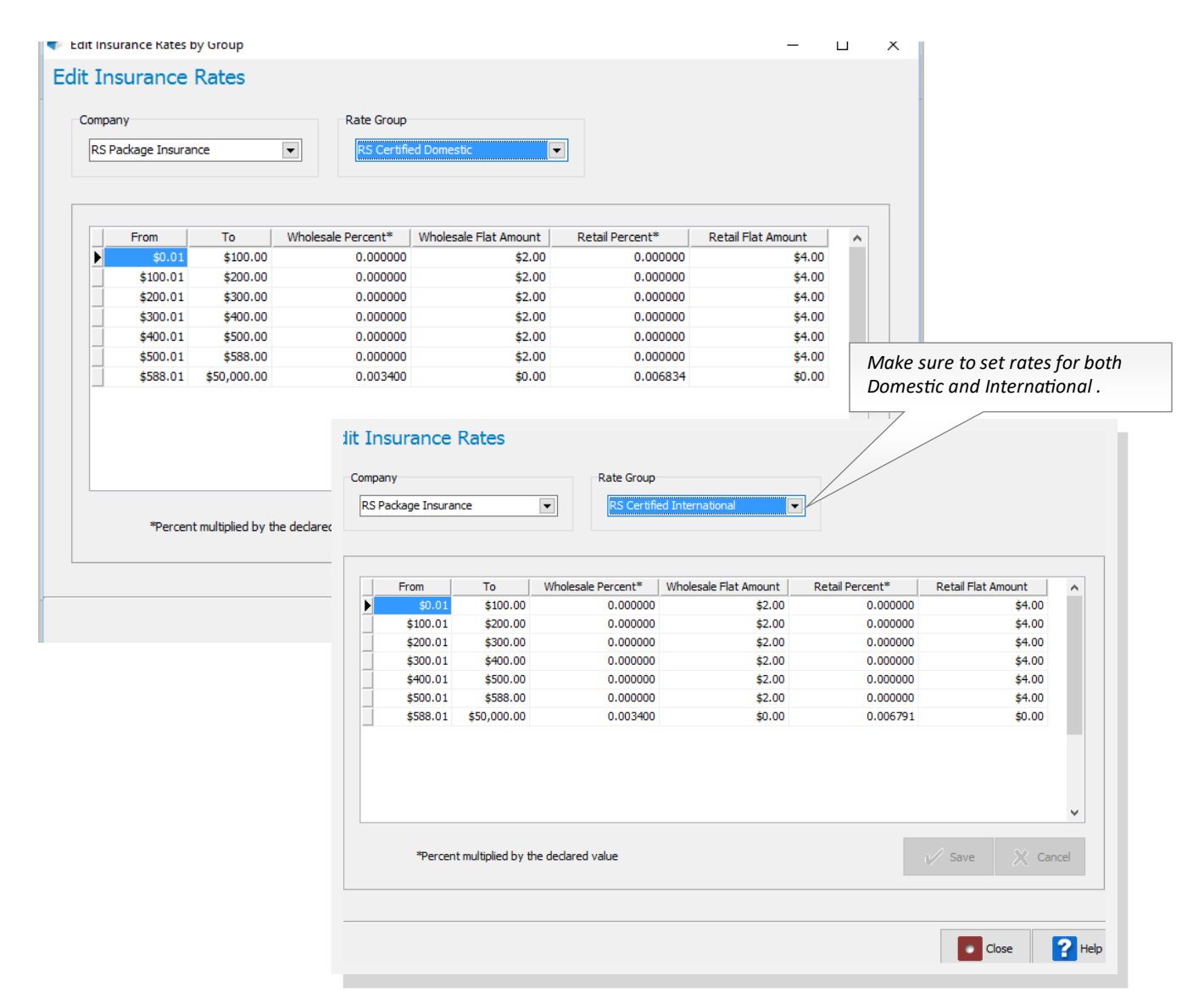

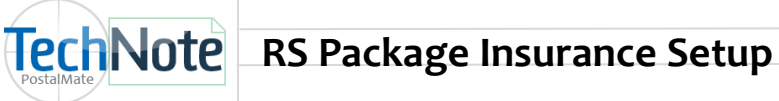

## Insuring Drop-Off packages (optional)

- You can use RS Package Insurance to insure drop-off packages. •
- Once you have completed the initial setup for RS Package Insurance in PostalMate, choose Tools > PostalMate Settings > Drop-Off Settings.
- Select **RS Package Insurance** from the drop down and click **Save**. •

| Introduction           | Drop-Off Settings                       |                                 |                |
|------------------------|-----------------------------------------|---------------------------------|----------------|
| Store Information      |                                         |                                 |                |
| Branding / Store Group | Carrier-specific settings               | Add-One and Insurance           |                |
| Carrier Setup          | Carrier-specific settings               | Add-ons and insurance           |                |
| Set Shipping Rates     | Service: FedEx ~                        | Description                     | Enabled Retail |
| Add-On Rates           |                                         | Email notification              | \$0.00         |
| Surcharge Rates        | Compensation: 0.00 (carrier pays store) | Taping and searing              | \$0.00         |
| Insurance Settings     | Retail charge: 0.00                     | Insurance: RS Package Insurance | $\sim$         |
| Shipping Settings      |                                         | Dessist                         |                |
| Drop-Off Settings      |                                         | Receipt                         |                |
| Pro Pack Settings      |                                         | Store disclaimer:               |                |
| Package Receiving      |                                         |                                 |                |
| Email Notifications    |                                         |                                 |                |
| Sales Tax Settings     |                                         |                                 |                |
| Departments & Products |                                         |                                 |                |
| Customer Settings      |                                         | Printer:                        | Copies         |
| Scale Settings         |                                         | [None]                          | × 1 ×          |
| Label Settings         |                                         |                                 |                |
| Station Settings       |                                         |                                 |                |
| Additional Settings    |                                         |                                 |                |
|                        |                                         |                                 | Save 🛛 🔀 Canc  |

Now, you can add insurance to any drop-off. A Customer and Ship To must be selected and Contents must be filled in before selecting Insurance. The insurance will be uploaded when you choose **Record**.

| Scan or enter tracking #                                                                                | Optional Customer, Ship To and                      |
|----------------------------------------------------------------------------------------------------|-----------------------------------------------------|
| ✓ОК                                                                                                    | Applies to all packages: Contents are required to   |
|                                                                                                    | 8 Customer: SALLY SMITH add RS Package Insuran      |
| Tracking Number         Carrier         Amount           1 789565656561656         FedEx         1 0.00 | Applies only to selected package: to a drop-off.    |
|                                                                                                    | Ship To: STEPHEN JONES                              |
|                                                                                                    | Email notification 0.00                             |
|                                                                                                    | Taping and sealing         0.00                     |
|                                                                                                    | ✓ Insurance (\$500.00) 4.00                         |
| Delete                                                                                                  | Contents: enter contents here                       |
| Do not print receipts Packages: 1 Base amount: \$0                                                      | 00 Options: \$4.00 Tax: \$0.00 <b>Total: \$4.00</b> |
| FedEx service marks are owned by Federal Exp                                                            | ess Corporation and used by permission.             |
|                                                                                                    |                                                     |

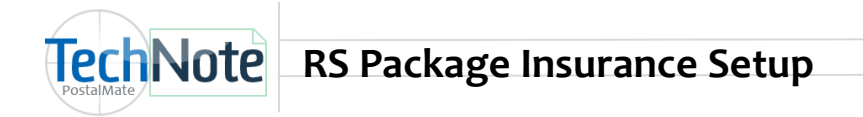

## **Using RS Package Insurance**

RS Package insurance cannot be split with any other insurance carrier, including Carrier insurance. All declared value is allocated to RS Package Insurance automatically (including the first \$100 of declared value). As needed, you can allocate all of the declared value to Carrier insurance.

|                           |                                | FedEx service marks are owned by Federal Express Corporation and used by permission                                                                                   |                         |  |
|---------------------------|--------------------------------|----------------------------------------------------------------------------------------------------|-------------------------|--|
|                           | Add-Ons                        | reals de tree maine are officia by reacha Express corporation and accord premission.                                                                                  |                         |  |
|                           |                                | Choose optional services:                                                                                                    |                         |  |
|                           | EadErr                         | FedEx Date Certain Home Delivery®         \$6.00           Delivery will be made on specified date         \$6.00                                                     |                         |  |
|                           | <b>FEGEX</b> .                 | FedEx Evening Home Delivery®       \$14.00         Delivery will be made between 5:00 PM and 8:00 PM       To allocate do                                             | alarad                  |  |
| Facilities have           | FedEx Home<br>Delivery®        | FedEx Appointment Home Delivery®       \$30.00         FedEx will contact recipient in advance to arrange date and time       insurance for of                        | ciarea<br>er<br>a       |  |
| that your<br>insurance is |                                | FedEx® Delivery Signature Options       \$8.50-\$10.50       specific shipm         A specified recipient signature is required upon delivery       "Alt : \$ amount" | ent,<br>ue<br>1t″ link. |  |
| allocated to RS           |                                | Declared value: \$500 Alt: \$500 Charge: \$7.50                                                                                                    |                         |  |
| insurance.                |                                | Total package cost including add-ons: \$30.50 <i>Checkmark the "Do not use alternate insul</i>                                                                        | ₂ box<br>rance".        |  |
|                           |                                |                                                                                                    |                         |  |
|                           |                                |                                                                                                    |                         |  |
|                           |                                |                                                                                                    |                         |  |
|                           | Allocate Dec                   | clared Value of: \$600                                                                                                    |                         |  |
|                           |                                | This allows you to override the default of how insurance is split<br>between the primary and alternate providers.                                                     |                         |  |
|                           |                                | Shipping/Primary Carrier 7 8 9                                                                                                    |                         |  |
|                           |                                | 4 5 6 [\$50,000.00 maximum]                                                                                                    |                         |  |
|                           |                                | Alternate Provider                                                                                                    |                         |  |
|                           | \$ 0 To RS_certified Domestic  |                                                                                                    |                         |  |
|                           |                                | [\$100,000.00 maximum]                                                                                                    |                         |  |
|                           | Do not use alternate insurance |                                                                                                    |                         |  |
|                           |                                |                                                                                                    |                         |  |
|                           |                                | ок 🔀 Cancel 🔐 Help                                                                                                    |                         |  |

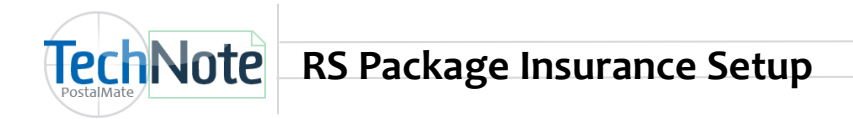

# **Certificate of Insurance**

For each shipment in which RS Package insurance applied, you can retrieve, save and print the Certificate of Insurance through Find Package.

In PostalMate, choose Everyday Tools > Find Package.

Locate the shipment using any of the search criteria.

- Choose View.
- Select the Additional Info tab.
- Choose Get Certificate.

| Package History                                                                                                    |                                                                                                    |
|----------------------------------------------------------------------------------------------------|----------------------------------------------------------------------------------------------------|
| General Info Additional Info Charges FedEx Package Status                                                                                                    |                                                                                                    |
| Additional Information         Physical         Package dimensions:       N/A         Object dimensions:       N/A         Package weight:       0 LB 8.00 OZ         Dimensional Weight:       N/A         Other:       Packed by:         Customer       Contents: | Insurance<br>Declared Value: \$500.00<br>Primary (shipping carrier)<br>\$0.00<br>Alternate provider(RS Premium Domestic)<br>\$500.00<br>ID: 4445917000059<br>Get Certificate<br>Note: Terms of coverage and/or<br>terminology may vary between providers |
| Label Packing                                                                                                    | Close Help                                                                                                    |

#### Reporting

When using RS Package Insurance, the insurance information is uploaded to RS Servers at the time of the shipment with specified insurance information. The shipment upload will include date, package ID, zip, carrier and service, declared value, and alternate declared value.

Use the Alternate Insurance report to view/print a log of RS Package Insurance transactions by date range. This report is located under *Reports > Shipping > Alternate Insurance*.